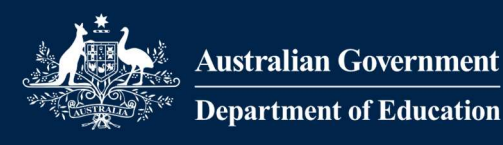

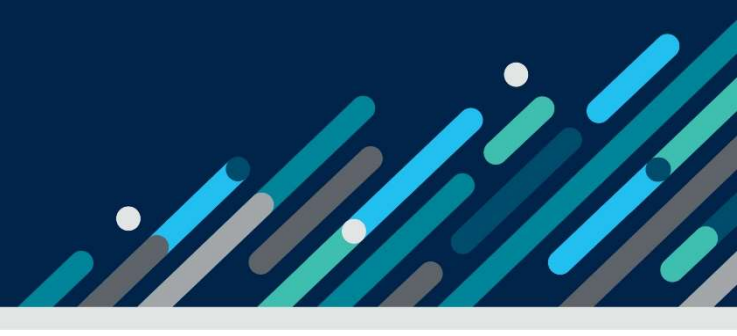

# Task card - how to view entitlements and payments in the Provider Entry Point

How to view entitlements and payments in the Provider Entry Point

| Overview                  | 1 |
|---------------------------|---|
| Logging in                | 2 |
| Viewing your entitlements | 3 |
| Viewing your payments     | 6 |
| Action a fee reduction    | 9 |

## Overview

This task card outlines how to:

- view entitlements
- view payment summaries and overviews
- action fee reductions.

This task card is for providers that use the Provider Entry Point (PEP). If you use third-party software, contact your software provider for help.

Find more <u>task cards</u> for the PEP on our website.

If you need further assistance, contact the Child Care Subsidy Helpdesk on 1300 667 276 9am to 5pm AEST or <u>via email</u> anytime.

## Logging in

## Step 1

Log in to the Provider Entry Point (PEP).

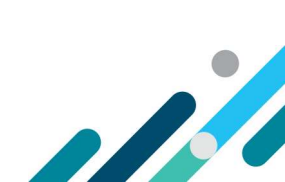

## Viewing your entitlements

### Step 1

From the PEP home page, select More details under Enrolments.

| ä        | Sessions<br>Create, vary/substitute or withdraw session reports<br>More details >                                                                   | 8  | Enrolments<br>Create, view and edit child enrolments<br>More details                  |
|----------|----------------------------------------------------------------------------------------------------|----|---------------------------------------------------------------------------------------|
| <u> </u> | Manage Details<br>Update, add or remove details about the Provider<br>and/or Provider Services and Personnel<br>More details                        | ľ  | My Inbox<br>View received correspondence and notification<br>messages<br>More details |
| Ť        | Additional Child Care Subsidy<br>For a child identified as being at risk, create, edit and<br>renew certificates and determinations<br>More details | \$ | Payments<br>View your Child Care Subsidy payment information<br>More details >        |
|          | Events<br>View details of events affecting your service<br>More details >                                                                           |    | Feedback<br>Complaints, Suggestions, Tipoffs and Compliments<br>More details >        |

#### Step 2

A list of enrolments will be displayed. Click on **Select** for the child you wish to view an entitlement.

| Enrolments   |              |             |              | New Enrolment Notice | leturn Home |
|--------------|--------------|-------------|--------------|----------------------|-------------|
| Enrolment ID | Child's Name | Child's Age | Carer's Name | Enrolment Status     |             |
| E8000784624  |              | 10 years    |              | Confirmed            | Select      |
| E8000784625  |              | 10 years    |              | Pending Eligibility  | Select      |
| E8000784695  |              | 2 years     |              | Confirmed            | Select      |

### Step 3

Select Entitlement from the Actions drop-down menu.

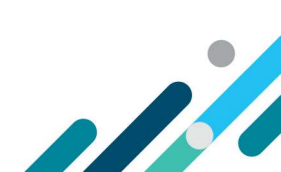

| Child's Name:   | nild's Name: JUSTINE          |              | olment ID: |           | E80008     |           |  |
|-----------------|-------------------------------|--------------|------------|-----------|------------|-----------|--|
| Child's CRN:    |                               | Car          | er's Name: |           | DAN        | DAN       |  |
| Child's Age:    | 8 years                       | Carer's CRN: |            |           |            |           |  |
| Search Ente     | er search text                |              | Q          |           |            |           |  |
| Notice type     | Arrangement type              | Start date   | End date   | Status    | Occurrence | Actions   |  |
| New             | Complying Written Arrangement | 02/11/2020   |            | Confirmed | 1          | Actions - |  |
| Showing 1-1 o   | f 1                           |              |            |           | En         | titlement |  |
| 511011118 1 1 0 |                               |              |            |           | Cr         | eate      |  |
|                 |                               |              |            |           | Ur         | pdate     |  |
|                 |                               |              |            |           | Bac        |           |  |

#### Step 4

The General Entitlements screen will display:

- **Total Hours per fortnight**: Displays the parents fortnightly subsidised hours (activity test results)
- Apportioned Hours per fortnight: This facility will be available soon
- Child Care Subsidy %: Displays the Child Care Subsidy percentage the individual is entitled to
- Withholding %: Displays the families Withholding percentage (5 percent default for all families)
- Absence Sessions: Displays the total absence count for the financial year

| Throiment / Child Enti          | tlements       |                            |                          |  |  |
|---------------------------------|----------------|----------------------------|--------------------------|--|--|
| General Entitlements            |                | Special Purpose Absences   | Special Purpose Absences |  |  |
| Date of Entitlement: 2          | 1/12/2021      | <b></b>                    | Entitlement              |  |  |
| Enrolment I                     | D: E80009      | Pre-School Exemption:      | Ν                        |  |  |
| Child's Nam                     | e: SHANA       | Carer's Name:              | JERRI                    |  |  |
|                                 |                | Carer's CRN:               |                          |  |  |
| Child's CR                      | N:             | Withholding %:             | 5.00%                    |  |  |
| Total Hours per Fortnigh        | nt: 100        | Paid Absences:             | 0                        |  |  |
| Apportioned Hours p<br>Fortnigh | er 0<br>nt:    | Unpaid Absences:           | 0                        |  |  |
| Child Care Subsidy              | %: 85.00%      | Absences YTD:              | 0                        |  |  |
| ACCS Hourly Rate Ca             | ap 0.00%<br>%: | Absences in Cap Remaining: | 52                       |  |  |
| Annual Cap Reache               | d: N           |                            |                          |  |  |

Select Special Purpose Absences to see an overview of Special Purpose Absences linked to this child.

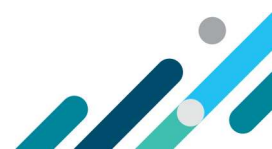

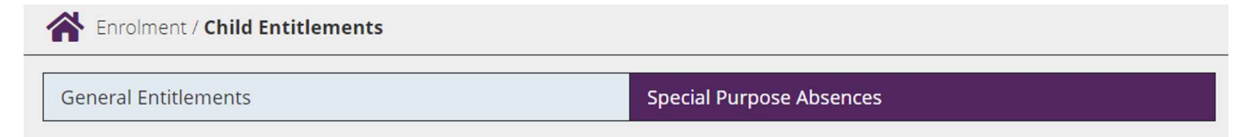

There are no Special Purpose Absences linked to this child.

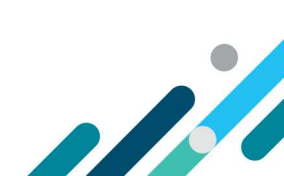

## Viewing your payments

### Step 1

From the PEP home page, select **More details** under **Payments**.

| Ħ          | Sessions<br>Create, vary/substitute or withdraw session reports<br>More details >                                                                   | Enrolments<br>Create, view and edit child enrolments<br>More details >                    |
|------------|----------------------------------------------------------------------------------------------------|-------------------------------------------------------------------------------------------|
| <u>0</u> 0 | Manage Details<br>Update, add or remove details about the Provider<br>and/or Provider Services and Personnel<br>More details >                      | • My Inbox<br>View received correspondence and notification<br>messages<br>More details > |
| Ť          | Additional Child Care Subsidy<br>For a child identified as being at risk, create, edit and<br>renew certificates and determinations<br>More details | Payments<br>View your Child Care Subsidy payment information<br>More details >            |
|            | Events<br>View details of events affecting your service<br>More details >                                                                           | Feedback<br>Complaints, Suggestions, Tipoffs and Compliments<br>More details >            |

### Step 2

#### The Payments Summary page will be displayed.

| <b>P</b> ayments |            |                     |                     |   |         |
|------------------|------------|---------------------|---------------------|---|---------|
| Payments Summa   | iry        |                     |                     |   |         |
| Date from:       | 01/02/2021 | Date to:            | 26/04/2021          | 曲 | Search  |
|                  |            |                     |                     |   |         |
| Week beginning   | Total Paid | Payment Reference N | lumber Payment Date | е | Actions |
| 15/02/2021       | \$400.00   | 000017001042        | 16/02/2021          |   | View    |
| 15/02/2021       | \$300.00   | 000043501057        | 17/02/2021          |   | View    |
| 15/02/2021       | \$1,046.00 | 000049501612        | 16/02/2021          |   | View    |
| 15/02/2021       | \$323.00   | 000290004336        | 16/02/2021          |   | View    |
|                  |            |                     |                     |   |         |

### Step 3

Enter the start date of the period who wish to search in the **Date from** field.

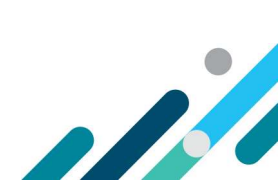

|--|

#### Step 4

Enter the end date of the period you wish to search in the **Date to** field.

| Date to: | 26/04/2021 | 苗 |
|----------|------------|---|
|----------|------------|---|

Note: You can only search for periods within 90 days. You will need to adjust the 'date to' and date from' when searching.

Step 5

#### Search

Once the **From** and **To** dates have been entered, select **search** to view the corresponding payments.

- Week beginning: This is start of the session week for the relevant payment.
- **Total paid:** This is the total amount paid to your service.
- **Payment reference number:** This is the unique identifier of the payment. This will appear on your bank statement.
- **Payment date:** This is the date DHS sent the payment to the reserve bank.

#### Step 6

Select View to display more detail about the payment on the Payment Overview screen.

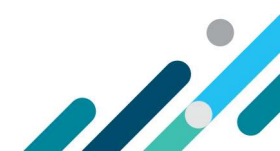

|                                           | A Payments / Overview           |             |              |                                    |                       |                   |                |               |
|-------------------------------------------|---------------------------------|-------------|--------------|------------------------------------|-----------------------|-------------------|----------------|---------------|
| Paym                                      | ent Ove                         | erview      |              |                                    |                       |                   |                |               |
| Week Commencing: 08/03/2021               |                                 | Ē           |              |                                    |                       |                   |                |               |
| Payment Reference 000038501168<br>Number: |                                 | 8           | BSB Code:    |                                    |                       |                   |                |               |
| Payment Processed On: 08/03/2021          |                                 |             | Account Numb | er:                                |                       |                   |                |               |
| Finan                                     | Financial Year Attributed: 2021 |             |              | Account Name                       | :                     |                   |                |               |
| Total /                                   | Amount                          | Paid\$:     | 1046.00      |                                    |                       |                   |                |               |
| Find                                      | Enter                           | search text |              |                                    | Q                     |                   |                |               |
| Enrol<br>ID                               | lment                           | Child Name  | Carer        | Payment for                        | Session<br>Start Date | ltem<br>Reference | Amount<br>Paid | Actions       |
| E8000                                     | 09                              | DELORES     |              | ACCS- Payt. Child<br>at Risk(CDC)  | 22/02/2021            | 010001719193      | \$400.00       | Fee Reduction |
| E8000                                     | 09                              | ARCHER      | ARCHER       | CCS Payt.Centre-<br>Based Day Care | 22/02/2021            | 010001720727      | \$323.00       | Fee Reduction |
| E8000                                     | 09                              | CONNIE      | HANNAH       | CCS Payt.Centre-<br>Based Day Care | 22/02/2021            | 010001721662      | \$323.00       | Fee Reduction |

- BSB Code: The is the BSB of the account the total amount paid has been paid into
- Account number: The is the account number the total amount paid has been paid into
- Account name: The is the name of the account the total amount paid has been paid into
- Total amount paid \$: This is the combined total for the amounts listed in the table blow
- Find: You can search by 'Enrolment ID', 'Child's Name', 'Carer' or 'Payment for'
- Enrolment ID: This is the unique Enrolment ID for the child
- Item reference: This is the unique reference number for the Enrolment

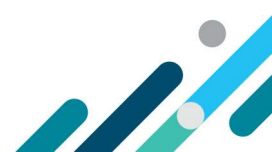

## Action a fee reduction

The **Fee Reduction** button in the **Actions** column allows you to return CCS/ ACCS payments which you were unable to pass onto a family.

For example, if they moved interstate before you could credit their final CCS payment and you are unable to contact them.

#### Step 1

Select Fee Reduction from the Actions column

|              | A Payments / Overview                     |               |         |                                    |                       |                   |                |               |
|--------------|-------------------------------------------|---------------|---------|------------------------------------|-----------------------|-------------------|----------------|---------------|
| Paym         | ent Ov                                    | erview        |         |                                    |                       |                   |                |               |
| Week         | Week Commencing: 08/03/2021               |               | Ē       |                                    |                       |                   |                |               |
| Paym<br>Numb | Payment Reference 000038501168<br>Number: |               | 58      | BSB Code:                          |                       |                   |                |               |
| Paym         | Payment Processed On: 08/03/2021          |               |         | Account Numl                       | per:                  |                   |                |               |
| Finan        | cial Yea                                  | r Attributed: | 2021    |                                    | Account Name          | 2:                |                |               |
| Total        | Amount                                    | Paid\$:       | 1046.00 |                                    |                       |                   |                |               |
| Find         | Enter                                     | search text   |         |                                    | Q                     |                   |                |               |
| Enrol<br>ID  | lment                                     | Child Name    | Carer   | Payment for                        | Session<br>Start Date | ltem<br>Reference | Amount<br>Paid | Actions       |
| E8000        | 09                                        | DELORES       |         | ACCS- Payt. Child<br>at Risk(CDC)  | 22/02/2021            | 010001719193      | \$400.00       | Fee Reduction |
| E8000        | 09                                        | ARCHER        | ARCHER  | CCS Payt.Centre-<br>Based Day Care | 22/02/2021            | 010001720727      | \$323.00       | Fee Reduction |
| E8000        | 09                                        | CONNIE        | HANNAH  | CCS Payt.Centre-<br>Based Day Care | 22/02/2021            | 010001721662      | \$323.00       | Fee Reduction |

#### Step 2

Complete all fields presented:

- Amount paid to the Carer \$: This is the amount of subsidy already applied to the carer/ parent
- Amount not passed to the Carer \$: This is the amount of subsidy unable to be applied to the carer/ parent
- Total Fee reduction for Week \$: This should be the same amount of subsidy not passed to the carer/ parent
- **Reason for Fee Reduction:** This is the reason for returning Fee Reduction

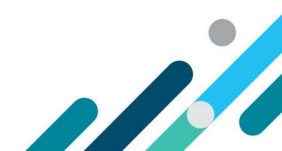

| Payments / Overview                |            |  |  |  |  |
|------------------------------------|------------|--|--|--|--|
| Create Fee Reduction               |            |  |  |  |  |
| Child Care Subsidy Amount Paid \$: | 400.00     |  |  |  |  |
| Amount passed to the Carer \$:     |            |  |  |  |  |
| Amount passed to the Carer         |            |  |  |  |  |
| Amount not passed to the Carer \$: |            |  |  |  |  |
| Amount not passed to the Carer     |            |  |  |  |  |
| Total Fee Reduction for Week \$:   |            |  |  |  |  |
| Total Fee Reduction for Week       |            |  |  |  |  |
| Reason for Fee Reduction:          |            |  |  |  |  |
| Reason for Fee Reduction           |            |  |  |  |  |
|                                    |            |  |  |  |  |
| Enrolment ID:                      | E80009     |  |  |  |  |
| Child's Name:                      | DELORES    |  |  |  |  |
| Carer's Name:                      |            |  |  |  |  |
| Session Start Date:                | 22/02/2021 |  |  |  |  |

### Step 3

Select the **Submit** button to complete the transaction.

A **receipt** will be generated upon submission.

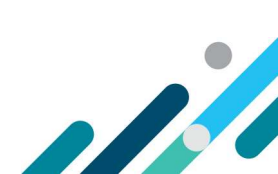